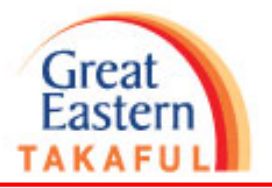

# Pay Now Payment Contribution Guide

### Step 1 : Log in i-Get In Touch

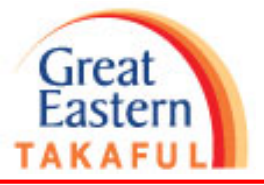

English

Takaful Solutions Get Help Careers About Us

Quick Links 🔹 🔔 Login

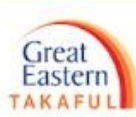

â

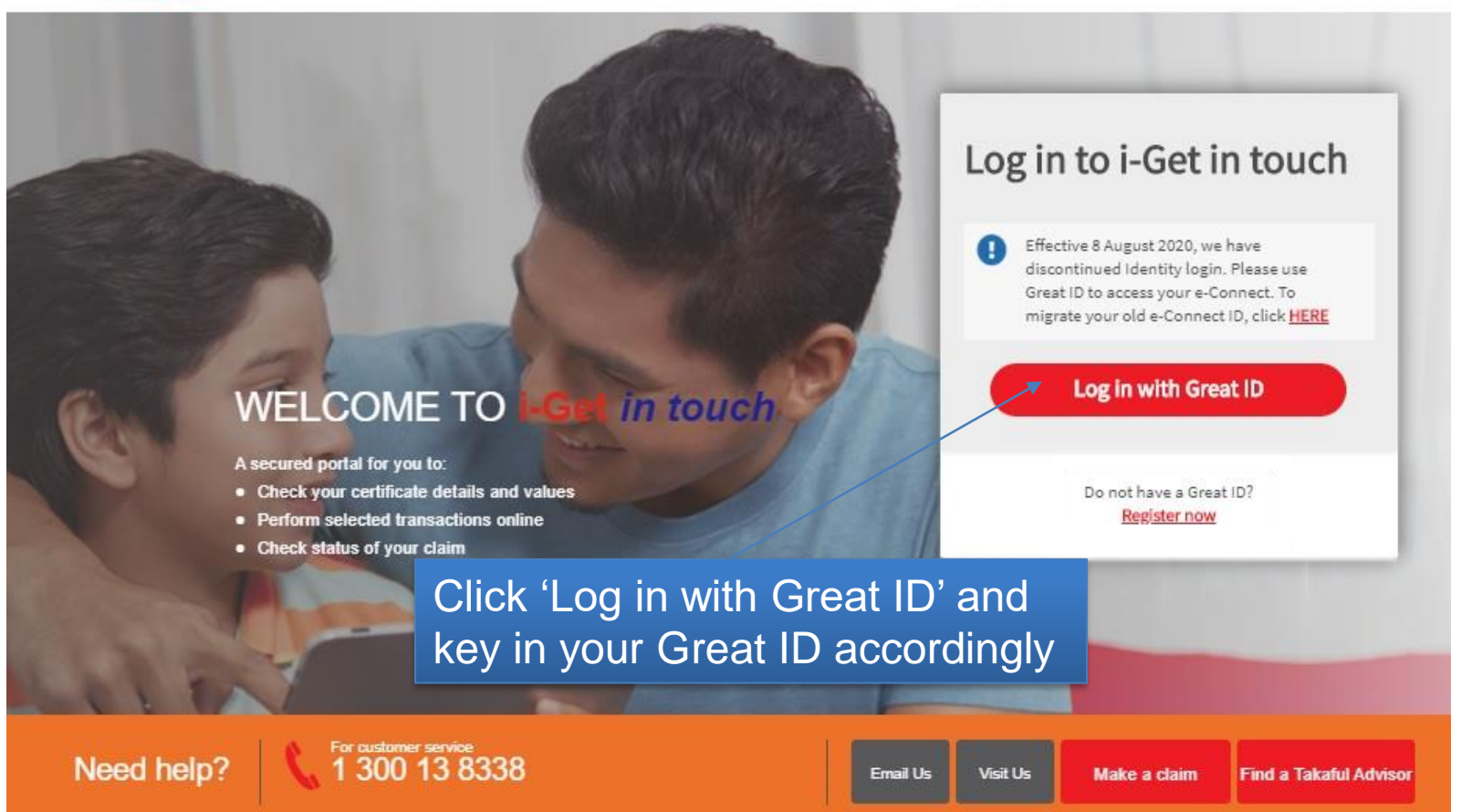

#### Step 2 : Click "View Certificate Details"

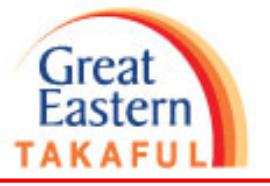

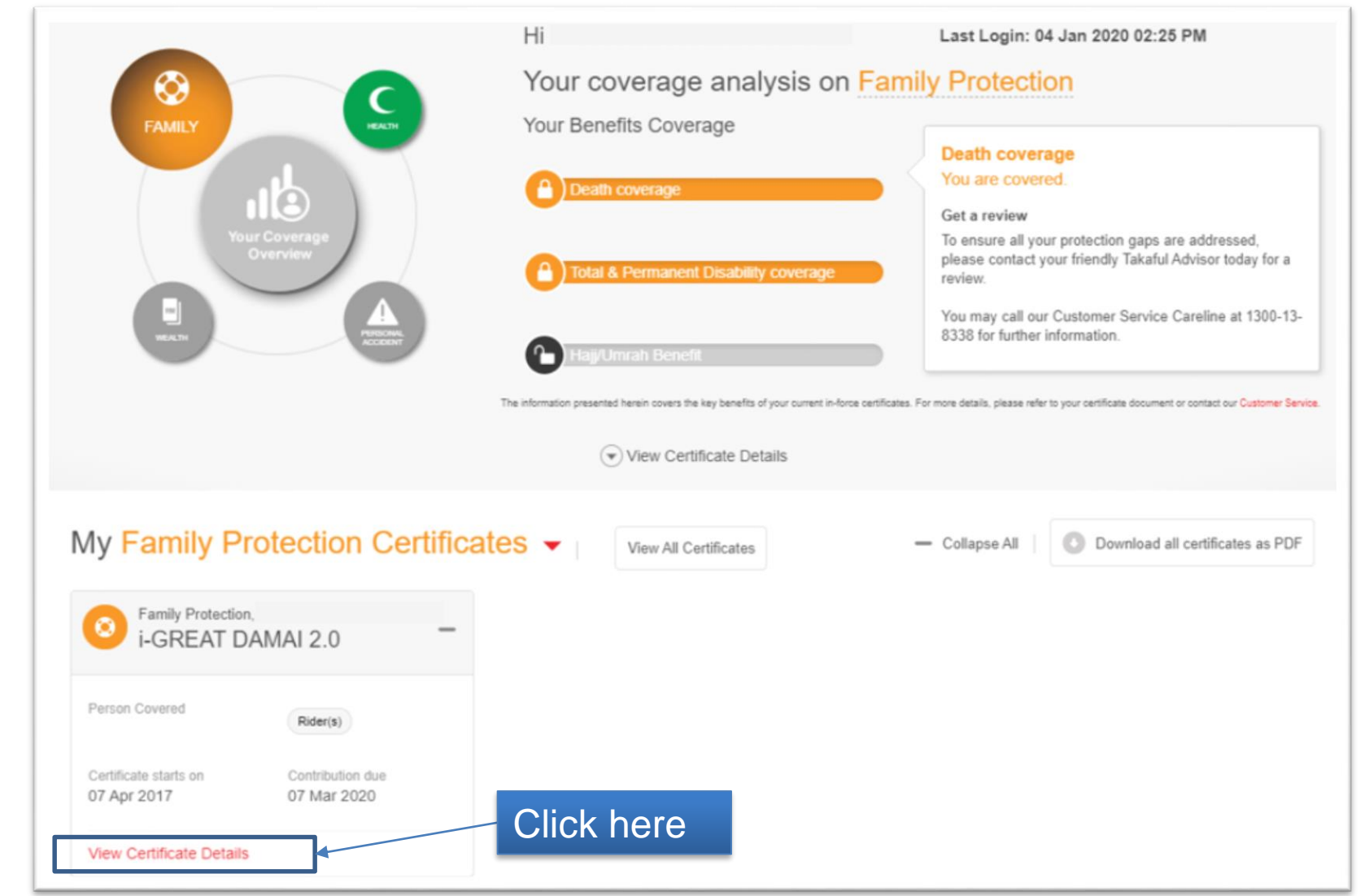

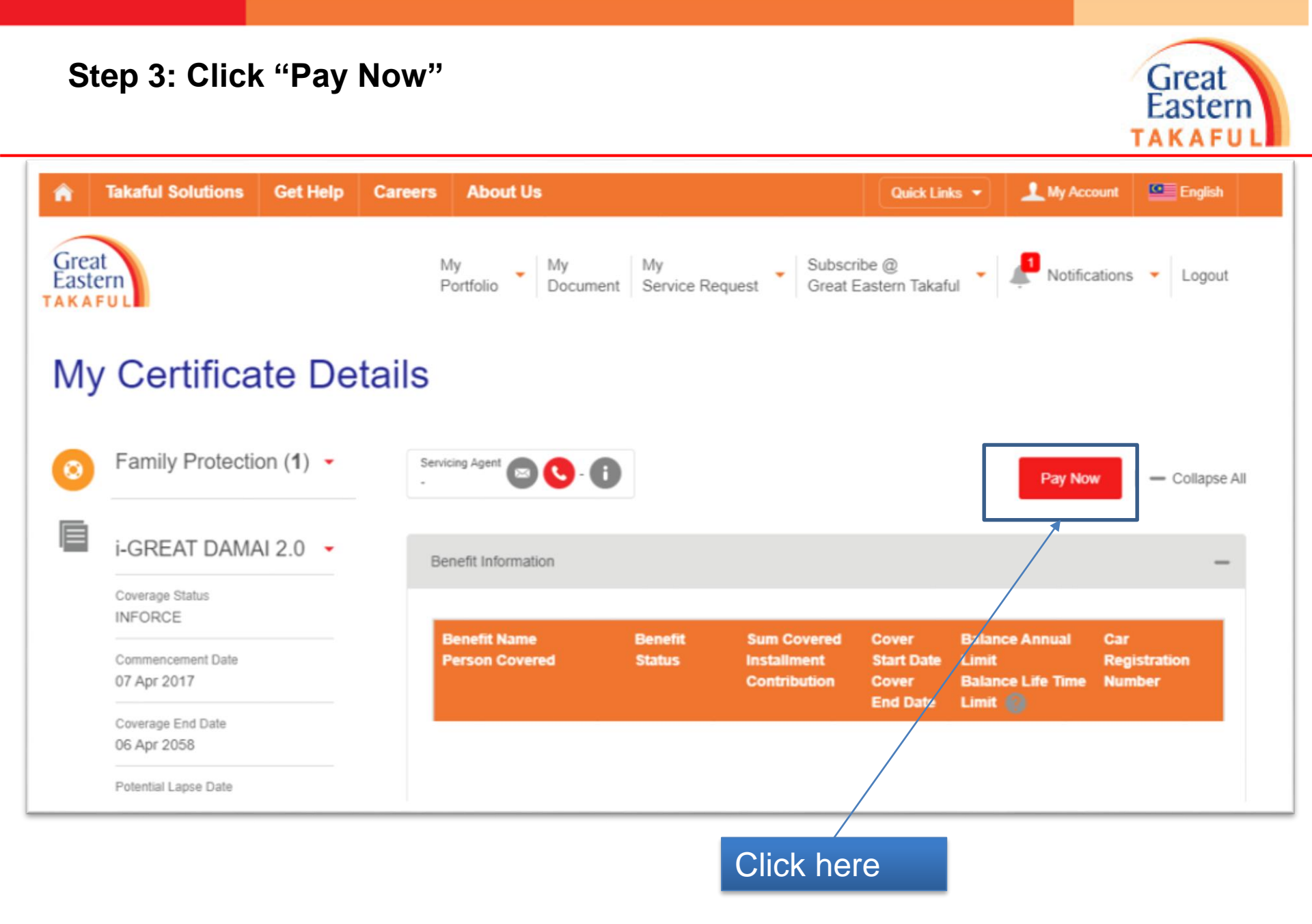

Step 4: Complete the details, select Payment Method as "Credit Card"

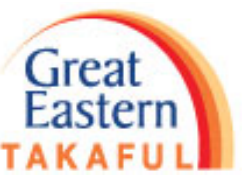

| Search Transaction                                                                                                    |    |                                                         |                              |                       |  |  |  |
|----------------------------------------------------------------------------------------------------|----|---------------------------------------------------------|------------------------------|-----------------------|--|--|--|
|                                                                                                    | 1. | Select Transactio                                       | n Type                       |                       |  |  |  |
| Payment Details                                                                                                    |    |                                                         |                              |                       |  |  |  |
| Transaction Type *<br>Please Select                                                                                       | •  | Transaction Reference *<br>UIP-TMCU20200326144615000850 | Currency *<br>MYR            | Total Amount *<br>350 |  |  |  |
| Product Name<br>IL DAMAI 2<br>2. Complete and verify contact details<br>This information will be used to send SMS for OTP |    |                                                         |                              |                       |  |  |  |
| Contact Details                                                                                                    |    |                                                         |                              |                       |  |  |  |
| Payer Name *                                                                                                    |    | Country Code *<br>Malaysia (60)                         | Mobile Number * Enter mobile | E-mail *              |  |  |  |
|                                                                                                    |    |                                                         |                              |                       |  |  |  |
| Payment Method                                                                                                    |    |                                                         |                              |                       |  |  |  |
|                                                                                                    |    | Payment Mode * Plea                                     | se Select 👻                  |                       |  |  |  |
|                                                                                                    |    |                                                         |                              |                       |  |  |  |
|                                                                                                    |    |                                                         |                              | -                     |  |  |  |
|                                                                                                    |    |                                                         | t an Cradit Card             |                       |  |  |  |

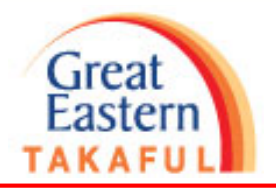

| Payment Method                             | 1. Complete the card details                 |
|--------------------------------------------|----------------------------------------------|
| Payment Mode *                             | Credit Card 👻                                |
| Cardholder's Name *                        | Card Number *                                |
| Expiry Month & Year *                      | Security Code * Issuing Country * Malaysia - |
| Use card for subsequent payments           | ]                                            |
| Items marked with (*) are mandatory        | Cancel Proceed                               |
|                                            |                                              |
| *Tick this option if opt to use            |                                              |
| the same card for future recurring payment | 2. Click here                                |

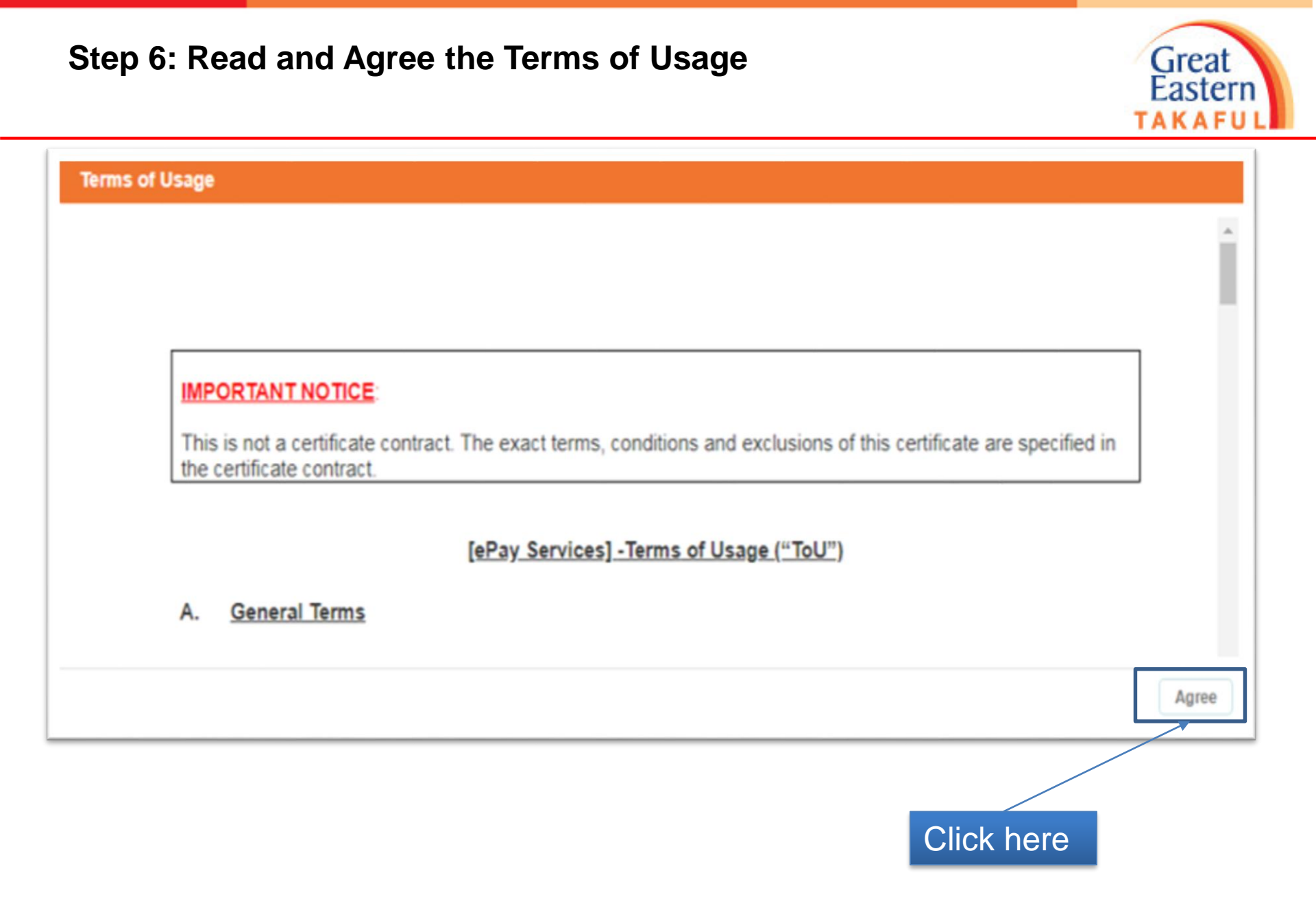

# Step 7: Select Relationship with certificate owner, click "Confirm"

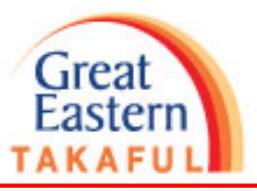

| Payment Details                            |                                                         |                              |                                                              |
|--------------------------------------------|---------------------------------------------------------|------------------------------|--------------------------------------------------------------|
| Transaction Type *<br>Renewal Contribution | Transaction Reference *<br>UIP-TMCU20200326144615000850 | Currency *                   | Total Amount *<br>350.00                                     |
| Product Name *<br>IL DAMAI 2               |                                                         |                              |                                                              |
| Cardholder's Name *                        | Card Number *                                           | Expiry Month & Year *        | Issuing Country Code *                                       |
| Use card for subsequent payment            | nts                                                     |                              |                                                              |
| Contact Details                            |                                                         |                              |                                                              |
| Payer Name *                               | Country Code *<br>Malaysia (60)                         | Mobile Number *<br>123456789 | E-mail *                                                     |
| Declaration                                |                                                         |                              |                                                              |
| Relationship with Certificate Ple Owner*   | ease select                                             |                              | I agree to terms of usage Click to read terms and conditions |
| lems marked with (*) are mandatory         |                                                         |                              | Cancel Confirm                                               |
| 1. Selec                                   | t relationship                                          |                              | 2. Click here                                                |

Step 8: Card Holder needs to enter One Time Password (OTP) sent by the card issuing bank to the registered mobile phone.

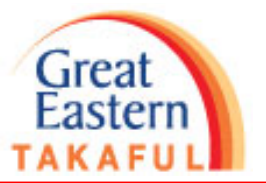

A One-Time Password (OTP) is sent via SMS to your mobile number. Please enter the OTP to complete authentication.

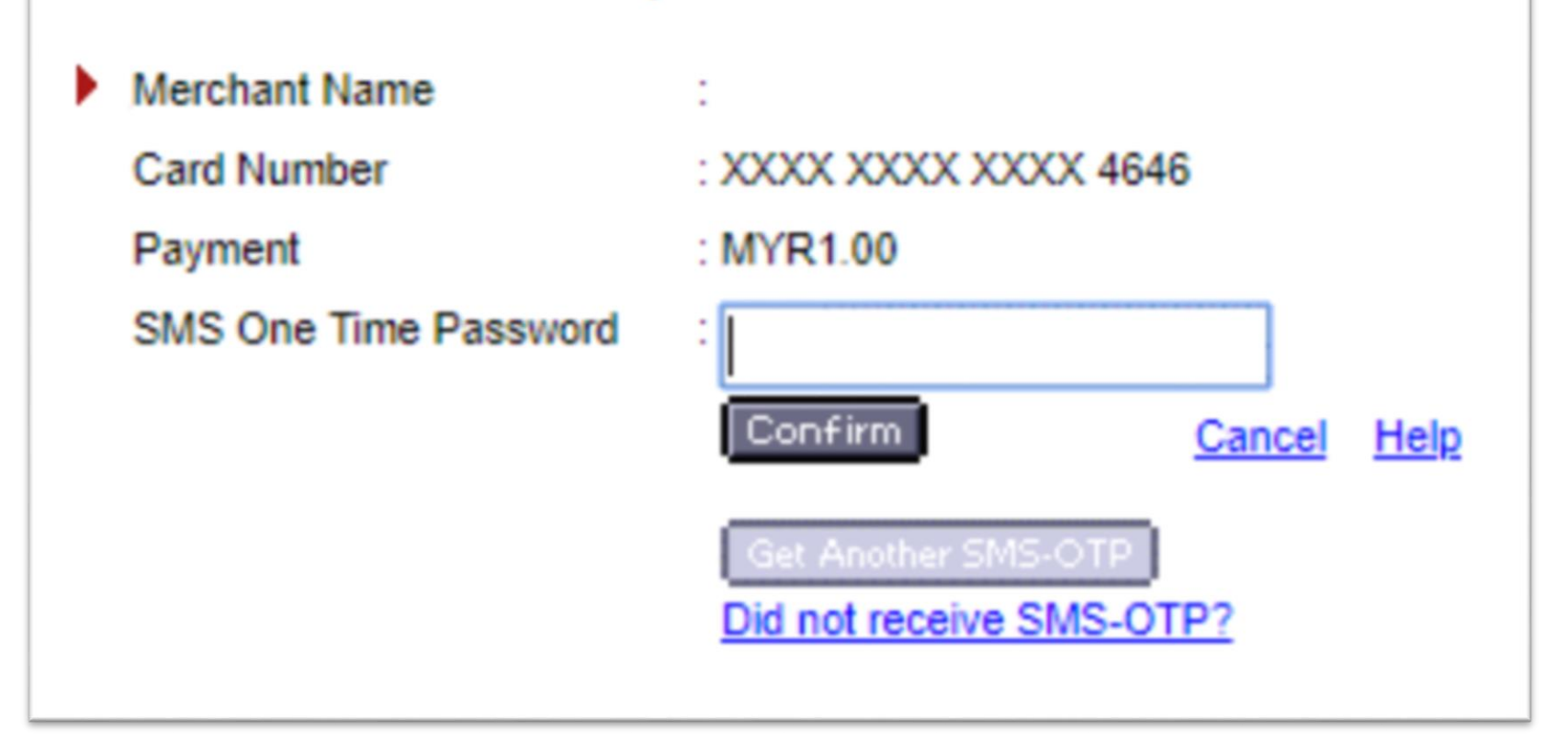

## Step 9 : Screen show payment successfully completed

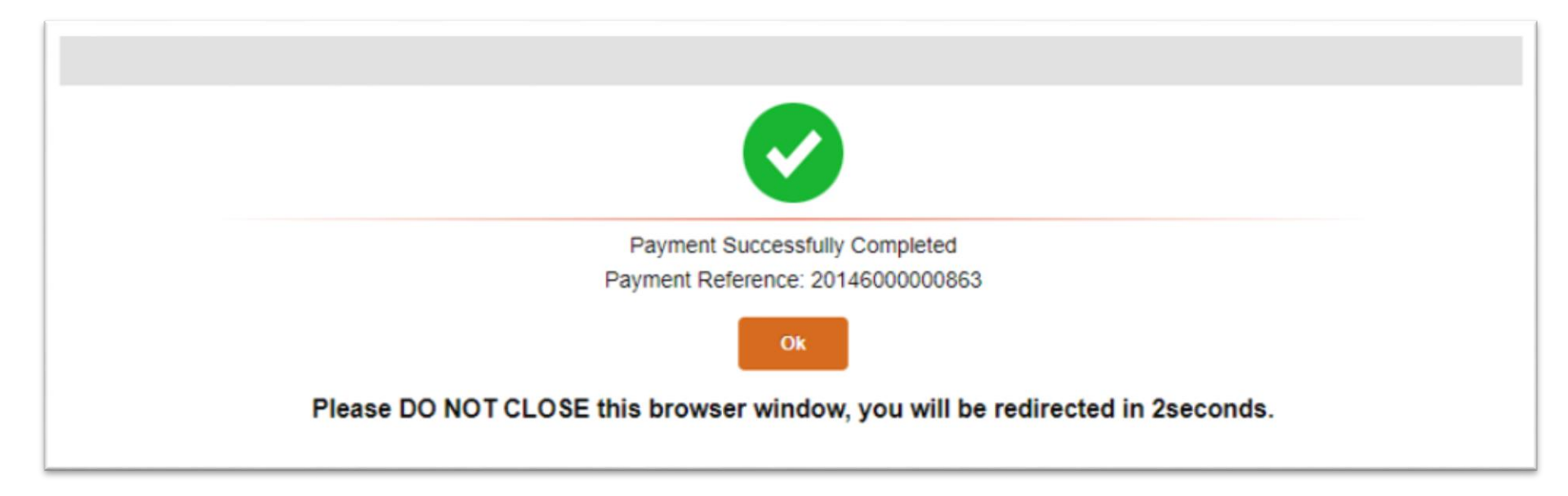

Great Eastern

TAKAFU